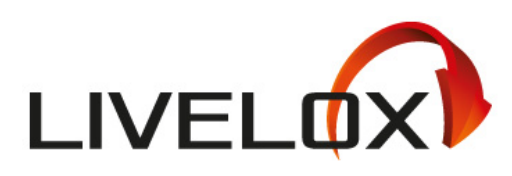

# **Livelox & Ounasrastit**

## Näin luot Livelox-tapahtuman

Tommi Uusimäki | 14.5.2025 Versio 0.7

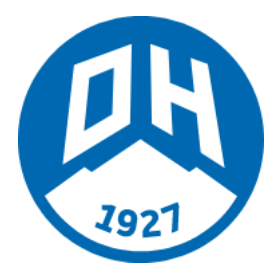

Yleistä Näiden ohjeiden tavoitteena on helpottaa Liveloxin luomista Ounasrasteille & tarvittaessa muihin OH:n harjoituksiin ja tapahtumiin. Mikäli ohjeissa on epäselvyyksiä tai puutteita, laita sähköpostia tommi.uusimaki(a)routamap.fi niin korjathaan homma.

## Ohjeet

1. Kun radat on tehty Condesilla valmiiksi ja tulostettu, voidaan rata- ja sarjatiedot siirtää klikkaamalla **Vie > Lataa kartat ja radat Liveloxiin** 

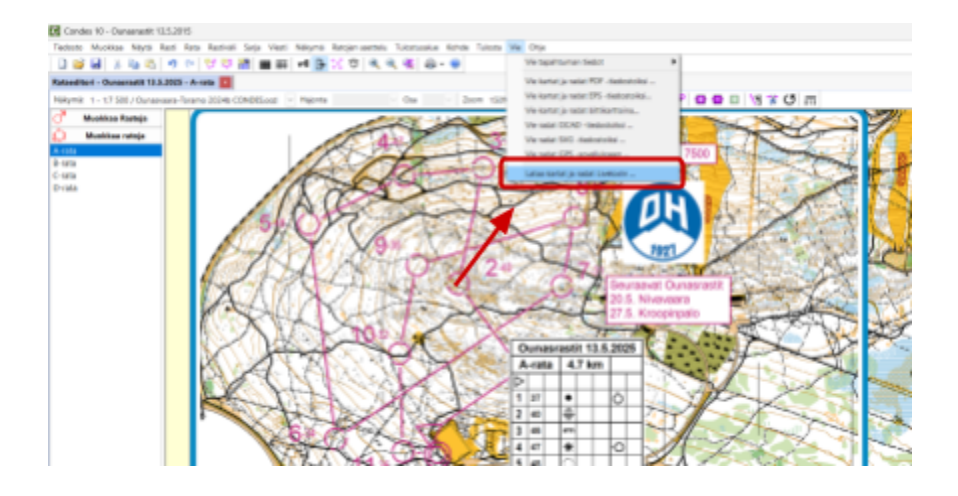

2. Valitse avautuvasta ikkunasta Liveloxiin siirrettävät radat (laajimman karttalehden mukaan)ja klikkaa *Seuraava*.

**HUOM!** Mikäli haluat siirtää Liveloxiin erikseen "A-rata miehet", "A-rata naiset", yms. tulee sinun tehdä vastaavat radat Condesissa ennen siirtoa (esimerkiksi kopioimalla uusi rata)

| Valitse vietavat radat         |                                                 |               |
|--------------------------------|-------------------------------------------------|---------------|
| 😑 🔁 Näkymä 1 - 1:750           | 0 / Ownerwaera-Toramo 2024b CON                 | DES ocd       |
| Ariala                         |                                                 |               |
| Crata                          |                                                 |               |
| 00000                          |                                                 |               |
| □ □Nakymä 2-15                 | <ol> <li>Ounasvaara-Torano 2024b CON</li> </ol> | DES ord       |
| Brata                          | $\mathbf{X}$                                    |               |
| ()C-rata                       |                                                 |               |
| CD-rate                        | 1.                                              |               |
|                                |                                                 |               |
|                                |                                                 |               |
|                                |                                                 |               |
|                                |                                                 |               |
|                                |                                                 |               |
|                                |                                                 |               |
|                                | Value kakk                                      | Paintelaith   |
|                                | Valbo kakti                                     | Poista kalili |
|                                | Velto kakk                                      | Poista kaliti |
|                                | Valloo kakki                                    | Poista kaliki |
| Kartan bibikartia              | Velho takk                                      | Poista kaliti |
| Karlan bitikartia<br>Resolutio | Valbo kakti                                     | Postakaiks    |
| Kartan bitikarta<br>Resoluzio  | Valbo kakki                                     | Pointa kaliki |
| Kartan bitikarta<br>Resoluzio  | Veltos kakki                                    | Poista-kaikki |

3. Kirjaudu Liveloxiin klikkaamalla Kirjaudu Liveloxiin

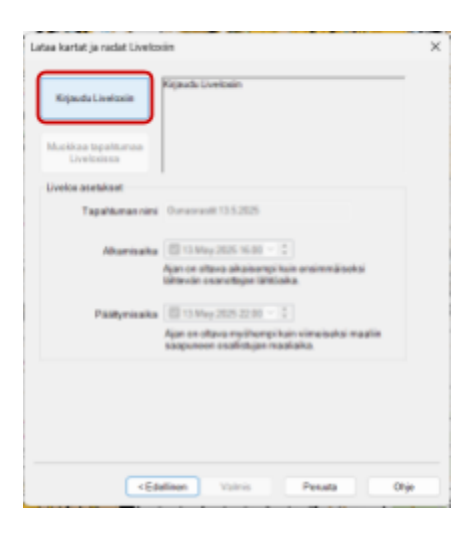

- 4. Avautuu selainikkuna, jonka jälkeen kirjaudutaan sisään Liveloxiin.
  - a) Mikäli tunnuksia ei ole syötetty, kirjaudu sisään täyttämällä tiedot ja Kirjaudu sisään.
    - Käyttäjätunnus: ounasrastit@gmail.com
    - Salasana: Suunn1stus!?

b) Mikäli olet jo kirjautuneena sisään (esimerkiksi Punaisen tuvan kone), klikkaa Salli

| Condes haluaa käyttää Livelox-tiliäsi Tanin avuta Condes nai                                                                                                    |     | Condes Livelox-tiliäsi                                                                                                    |
|----------------------------------------------------------------------------------------------------|-----|----------------------------------------------------------------------------------------------------|
| Sautat jakaa arkahontoisia tietoja tiinän sivuuton tai sevelluksen karasa. Varnista, että kootat<br>silhen, ennen kuin annat piläeyn. Vott aina muuttaa lai pointaa käyttöökeuden Liveto-ellin<br>aarkäksissa. | TAI | Tāmān avulia Condes voi:                                                                                                    |
| Kirjaudu sisään salliaksesi pääsyn                                                                                                    |     | Publish course-setting information to Livelox                                                                                                    |
| Käyttäjähanus<br>ounasrasttäjöjmäluon<br>Salasana<br>Solasanai                                                                                                    |     | Saatat jakaa arkaluontoisia tietoja tämän sivuston tai soveiluksen kanssa. Varmista, että luotat<br>siihen, ennen kuin annat pääsyn. Voit aina muuttaa tai poistaa käyttööikeuden Livelox-tiiin<br>asetuksissa. |
| Kripudu ekilikri 😰 Perusta                                                                                                    |     | Olet kirjautunut sisään käyttäjänä Ounasvaaran Hiihtoseura. Kirjaudu sisään toisella tiillä                                                                                                    |
| Olen unoltonut Livelov -käyttäjätunnuksen tai salasonan<br>Luo uusi käyttäjätäi                                                                                                    |     | Sell x Kiellä                                                                                                    |

5. Sulje selain, jolloin palaat takaisin Condesiin. Täytä Tapahtuman nimi (1.), tapahtuman alkamis- ja päättymisaika (2.) sekä määrittele, teetkö uuden tapahtuman vai päivitätkö olemassa olevaa tapahtumaa Liveloxissa (3.).

Klikkaa Valmis ja avautuvassa ikkunassa OK.

**HUOM!** Jos tapahtuman vienti ensimmäisellä kerralla epäonnistuu, voi tapahtumaa päivittää kohdan "3." kautta.

| taa kartat ja radat Livelo        | din                                                                                                    | × |                                                                                       |                                              |
|-----------------------------------|----------------------------------------------------------------------------------------------------|---|---------------------------------------------------------------------------------------|----------------------------------------------|
| Kirjarudu ukon Livekonista        | Krjaudutu Livelonin<br>Teodot on labatu Livelonin. Taorti ei ole veillä valmia.<br>Voityhä päivittää tapahtuman tietoja ja ladata<br>muutuneka karitoja ja räitöjä |   |                                                                                       |                                              |
| Muokkaa tapahtumaa<br>Livelosissa |                                                                                                    |   |                                                                                       |                                              |
| Livelox as etukset                |                                                                                                    |   |                                                                                       |                                              |
| 1. Tapahtuman nini                | Ourserantill 13.5.2825                                                                                                    |   | Condex 10                                                                             |                                              |
| Akamisaika                        | ■ 13 May 2025 16:00 - 2                                                                                                    |   | Condecisaei uuden tapahtuman Daeboin ja<br>Dayla Dietoinin estemblumaa saattamaan tuo | latasi tapahtuman 5<br>mil Linelasiin lappas |
| 2.                                | Ajan on oltava aikaisempi luin enaimmiliseksi<br>lähtevän osanottajan lähtiseks.                                                                                   |   |                                                                                       |                                              |
| Paatyminaka                       | ■ 13 May 2025 22:00 -                                                                                                    |   |                                                                                       |                                              |
|                                   | Apan on oltava myöhempi kuin viimeiseksi maaliin<br>soopuneen osallistujan maaliaka.                                                                               |   |                                                                                       |                                              |
| Lates Liveloxin                   |                                                                                                    |   |                                                                                       |                                              |
| O Lataa tämä tapahtuma            | UUTENA Uvelox tapahtumana                                                                                                    |   |                                                                                       |                                              |
| O Palvas OLEMASSA OL              | EVAA tapahtumaa Livelorissa                                                                                                    |   |                                                                                       |                                              |

6. Tarkasta, että kartta asemoituu mielestäsi "järkevään paikkaan" ja klikkaa Seuraava.

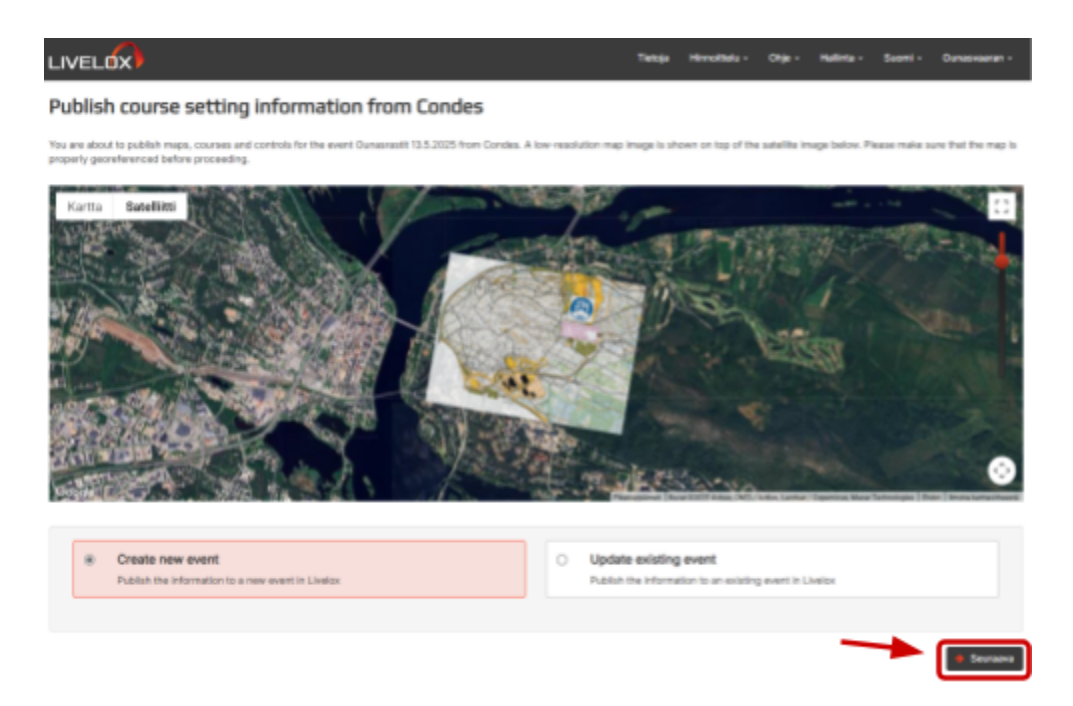

7. Lisää tapahtuman yleiset tiedot ja paina Tallenna.

#### HUOM!

- Tapahtuman alkamisaika tulee olla <u>aiempi kun ensimmäisen lähtevän lähtöaika!</u> Koska aina on varhaisia, kannattanee lähtöaika laittaa vaikkapa tunti ennen tapahtuman alkua.
- Julkaisuajaksi voit valita ajan, jolloin haluat tapahtuman ratoineen näkyvän Liveloxissa.
- Ylläpitäjiksi kannattaa laittaa *Järjestävän organisaation ylläpitäjät*, jolloin tarvittaessa joku muukin voi käydä ratkomassa ongelmatilanteita

| Yleiset tiedot: Uusi tapahtuma                                                                                                    |                    |
|----------------------------------------------------------------------------------------------------|--------------------|
| No.                                                                                                    |                    |
| Ourserwell 10.5.2026                                                                                                    |                    |
| Alkaniaska (Lurope-Holdine)                                                                                                    |                    |
| 2028-0533-07-00                                                                                                    |                    |
| Ajar er ellera alkaherryi kui-arnimniliatisi ilitimde suaroligia-ilitilalia.                                                                                                    |                    |
| PERsymbolia (Langer/Henland)                                                                                                    |                    |
| 2025.05.15.22-00                                                                                                    |                    |
| Ajan en oltera myöhempi kuit olimaluksi maalin saapunten muolimjan maalaka.                                                                                                    |                    |
| Alianyiliyke                                                                                                    |                    |
| Europei-Helsinki                                                                                                    | (x)                |
| Mai                                                                                                    |                    |
| terni                                                                                                    | (a)                |
| Brieffilt                                                                                                    |                    |
| s () Datasvaaran Hibisseura                                                                                                    |                    |
| No can addet experiodioralistics that you are a namber of or an administrator of this allowanter issue the formation. given experior as her non-instant                                                                                                    |                    |
| Route                                                                                                    |                    |
| C the share                                                                                                    |                    |
| Kurska nákyy tapohumon nimer vieneziá tapohumalustativoza je mujeze pokolice.                                                                                                    |                    |
| Tanahtuman taan                                                                                                    |                    |
| Katavalt                                                                                                    |                    |
|                                                                                                    |                    |
| Tepetitumen typper                                                                                                    |                    |
| No Main John Control of Control of Control o | ÷                  |
| Juhaisusha                                                                                                    |                    |
| Tepeliener seint vedrig mit ein pless als ereiten plessahar als fahre in stearpliste provinsiegt sin aperiane plepter eine station                                                                                                    |                    |
| 8 Andreas son tepetrume alless 2025/05/0 1/90 surgeometric                                                                                                    |                    |
| O Julkalise, kun tapahtuman olmainen osaallalisja ikhtee 2028-0513 22/08 (sungechnisiss)                                                                                                    |                    |
| Charles a car cal conserva for characterization for the state of a construction of the construction between the statements                                                                                                    |                    |
| O Julkates, kun tapahtuma pikkityy 2025-05/3 12-08 diurquination)                                                                                                    |                    |
| <ul> <li>Jukalse multiin</li> </ul>                                                                                                    |                    |
| Alide ide adua yaki yili yeli antir Europee Netionali.                                                                                                    |                    |
|                                                                                                    |                    |
|                                                                                                    |                    |
| Yayaya                                                                                                    |                    |
| Hereis, kulu an spontarian yngelige felt muutee oer aanse rijemenne.<br>It beke selek                                                                                                    |                    |
| C Marcana                                                                                                    | <b>\</b>           |
| <ul> <li>Adoptionals or periodicity because yringeringer<br/>(the periodicity)</li> </ul>                                                                                                    | <b>`</b>           |
| () Metadella valuta                                                                                                    |                    |
| Vielles platitist sessenpri repetrisanisylesces tel herioldi.                                                                                                    |                    |
| Reflected                                                                                                    |                    |
| B NAVG Ispatiuma Ispatiumakuntekena                                                                                                    | •                  |
|                                                                                                    |                    |
|                                                                                                    | a fateres a facada |

### 8. HOMMA SELVÄ! EI MUUTAKO TAPAHTUMASTA NAUTTIMAAN!

**HUOM!** Liveloxin QR-koodi on mahdollista lisätä kartan kulmaan, jos halutaan kävijöiden löyutävän palvelun pariin :)